## Инструкция для входа на межпредметую олимпиаду для начальных классов

1. Необходимо зайти на портал проведения олимпиады по ссылке <u>https://portal.vrnds.ru/</u>

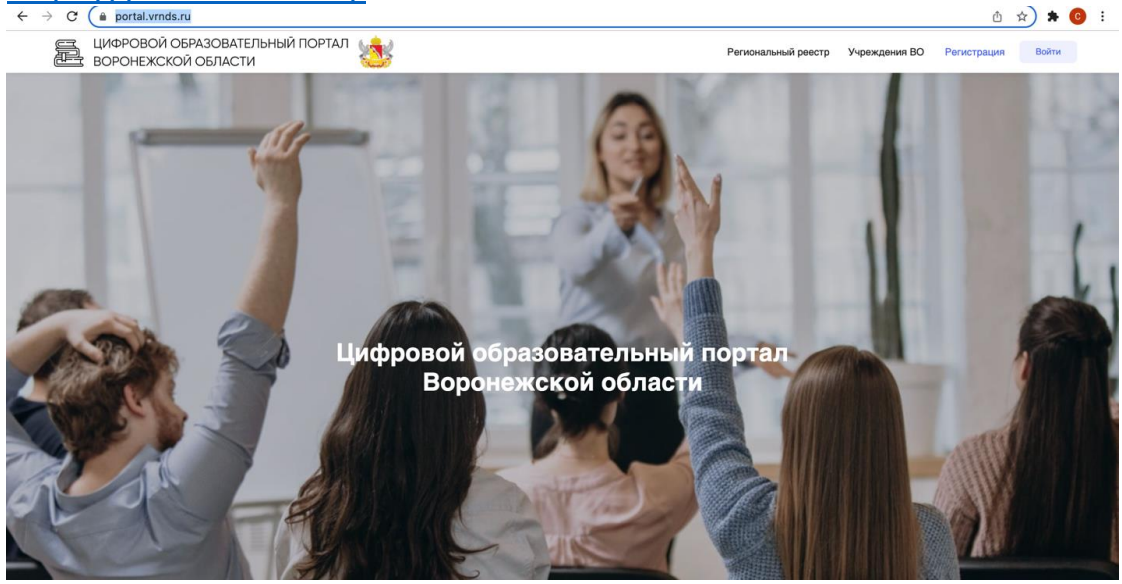

2. Сверху справа жмем

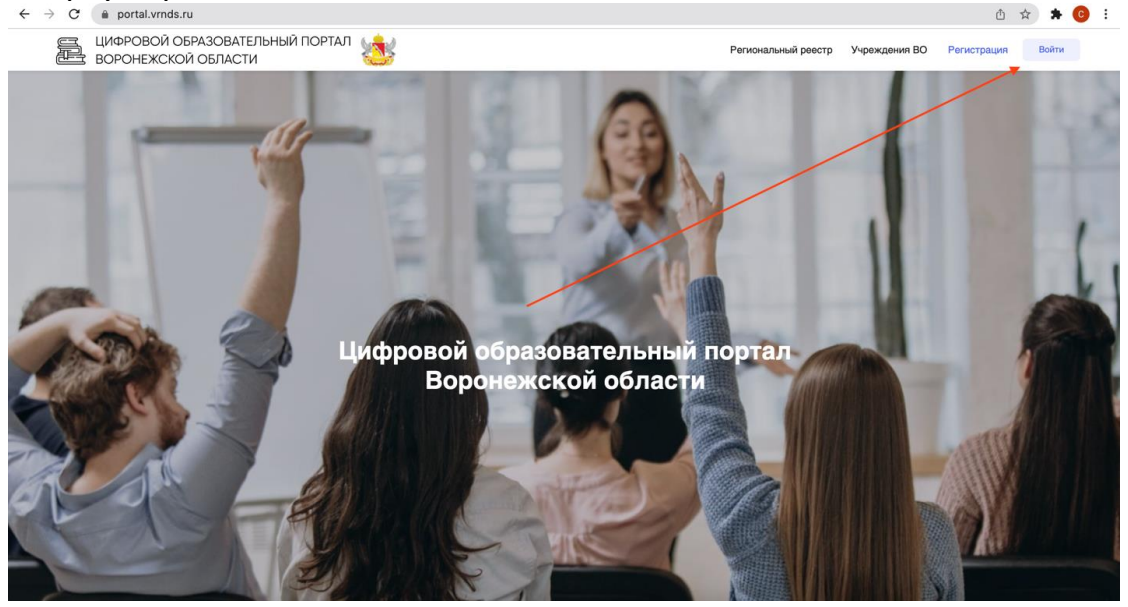

кнопку войти:

3. Совершаем вход через Дневник.Ру

| ← → C 🚔 portal.vrnds.ru                             |                                                                      |                  | ₫ ☆        | * 🗿 E |
|-----------------------------------------------------|----------------------------------------------------------------------|------------------|------------|-------|
| ЦИФРОВОЙ ОБРАЗОВАТЕЛЬНЫЙ ПОРТАЛ ВОРОНЕЖСКОЙ ОБЛАСТИ | Net Constant proc                                                    | тр Учреждения ВО | Рамстрация | Войти |
| and the second                                      | Вход работников образовательных учреждений:<br>Войти через ЕСИА      |                  |            |       |
|                                                     | Вход для школьников и участников олимпиад:<br>Дневник.РУ             |                  |            |       |
|                                                     | Вход по логину и паролю                                              |                  |            |       |
| TANK SA IN                                          | Авторизуясь на сайте вы подтверждаете согласие на обработку данных 🗹 |                  |            |       |
|                                                     |                                                                      |                  |            |       |
|                                                     |                                                                      |                  |            |       |
|                                                     |                                                                      |                  | 1720       |       |

4. Переходим в раздел тестирование и анкетирование и заходим на тестирование.

| ← → C 🍵 portal.vrnds.ru/me                             |                 | 🖞 🖈 😨                                                      |
|--------------------------------------------------------|-----------------|------------------------------------------------------------|
| ЦИФРОВОЙ ОБРАЗОВАТЕЛЬНЫЙ ПОРТАЛ<br>ВОРОНЕЖСКОЙ ОБЛАСТИ | 2               | Региональный реестр Учреждения ВО Личный кабинет 📮 🗘 🛛 😩 🔹 |
| Мой профиль                                            | Мои Организации | Документы<br>Мои документы: 0                              |
| 4-                                                     | Организаций: 1  | Общие документы: 0                                         |
| тестирования<br>и анкетирование                        | Маркетплейс     | Мой индивидуальный<br>образовательный маршрут              |
| ЦИФРОВОЙ ОБРАЗОВАТЕЛЬНЫЙ ПОРТАЛ<br>ВОРОНЕЖСКОЙ ОБЛАСТИ |                 |                                                            |

5. ВАЖНО!!! В конце прохождения теста обязательно нажать кнопку «Завершить попытку». Сделать это нужно ОБЯЗАТЕЛЬНО до завершения времени прохождения теста, иначе попытка не будет засчитана

| Шияровой образовательный портал<br>воронежской области                                                                                                    | Региональный реестр Унреждение ВО Линевый кабонет 🔲 🛕 🗖 🙎 🔹       |
|----------------------------------------------------------------------------------------------------|-------------------------------------------------------------------|
| Сназад                                                                                                    | Завершить польтку                                                 |
| Олимпиада по математике. Финал                                                                                                    | 00:29:40                                                          |
| 1 2 3 4 5 6 Аатопереход                                                                                                    |                                                                   |
| Миша увидел своего друга Сашу, идущего по улице, побежал за ним и д<br>Бы в тот момент когда Миша побежал. Саша пошел ему навствечу со с                     | огнал через 4 минуты. Если                                        |
| он в ото номени, не да никае ноокако, сакае новен скир насе ре у се с<br>они встретились бы через одну минуту. Сколько времени бежал бы Ми<br>стоя на месте? | оси проински какросских<br>ца, если бы Саша ждал его,<br>Ответить |
| Выберите один варнант ответа:                                                                                                    |                                                                   |
| О 100 сек                                                                                                    |                                                                   |